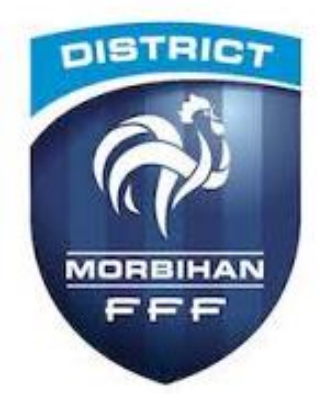

## <u>Comment s'inscrire à une **formation**</u> <u>technique organisée par le district</u>

Les inscriptions aux certifications se réalisent via la rubrique Formations,

Vous cliquez sur le bouton inscriptions - encadré en bleu,

Vous accédez alors à l'ensemble des formations et des certifications proposées en Ligue de Bretagne,

Vous regarder en priorité la formation qui vous intéresse c'est-à-dire les encadrés « rouge » CFF1 , CFF2, CFF3 ou CFF4

cliquez sur un des modules qui compose cette formation par exemple U9 ou U11 pour le CFF1 – comme ci-après :

Attention, certaines formations sont sur la formule en 2 x 16 heures ou en 32 heures donc il vous faudra regarder également le module 32H

| FORMATION D'ENTRAINEUR GÉNÉRALISTE                                                       |                     |                     |                          |                           |
|------------------------------------------------------------------------------------------|---------------------|---------------------|--------------------------|---------------------------|
| NIVEAU 3<br>INSTITUT RÉGIONAL DE FORMATION DU FOOTBALL                                   |                     |                     |                          |                           |
| BREVET D'ENTRAÎNEUR DE FOOTBALL                                                          |                     |                     |                          |                           |
| NIVEAU 4<br>INSTITUT RÉGIONAL DE FORMATION DU FOOTBALL<br>BREVET DE MONITEUR DE FOOTBALL |                     |                     |                          |                           |
|                                                                                          |                     | LIGUESEI            | bistracts                |                           |
|                                                                                          | CFF1                | CFF2                | CFF3                     | CFF4                      |
|                                                                                          | CERTIFICATION       | ► CERTIFICATION     | ► CERTIFICATION          | ► CERTIFICATION           |
|                                                                                          | MODULE 32H (U9+U11) | MODULE 32H (U13+U5) | MODULE 32H (U19+SÉNIORS) | MODULE 32H (ASSO+SPORTIF) |
|                                                                                          | • U9                | ▶ 13                | ▶ U19                    | PROJET ASSOCIATIF         |
|                                                                                          | ▶ U11               | ▶ U15               | ► SÉNIORS                | PROJET SPORTIF            |

Après vous choisissez le district du Morbihan comme centre de gestions de la formation, vous aurez à compléter la fiche numérique par votre NOM, PRENOM et DATE DE NAISSAINCE ainsi que du NUMERO D'AFFILIATION DE VOTRE CLUB et de votre NUMERO DE LICENCE, puis il vous faudra confirmer votre club, sur la page suivante de bien remplir la fiche de coordonnées (faire très attention à votre adresse mail) ainsi que l'entité de facturation, vous la confirmerez sur la page suivante – à la fin de votre démarche, le site vous informe de votre bonne pré-inscription.

Par la suite, vous recevrez un mail de la part de la Technique (<u>technique@foot56.fff.fr</u>) vous confirmant de l'horaire, du lieu et toutes les informations utiles pour bien suivre la formation comme :

- Votre convocation
- Le livret du stagiaire
- Le catalogue des procédés d'entrainement

## Et cela, 15 jours avant le début de la formation !!!!

Sans ce mail de confirmation, cela vaut dire que vous n'êtes pas inscrit à la formation donc nous avons la possibilité de vous refuser à celle-ci.

Pour tout complément d'information, nous contacter au 02.97.64.01.87 du mardi au vendredi.